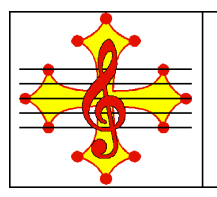

# La partition dans tous ses états

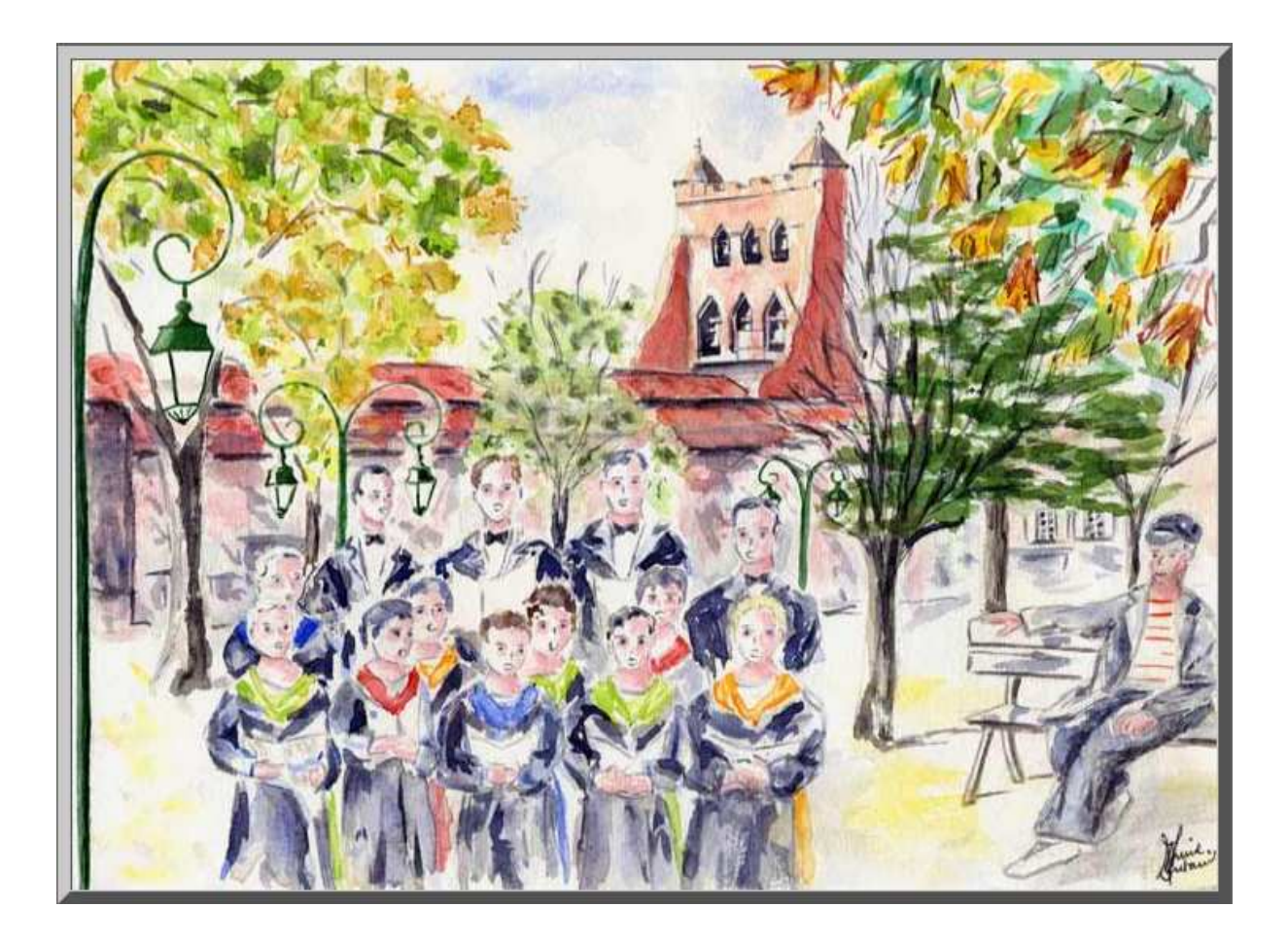

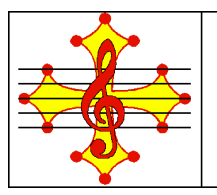

Table des matières

| 1.                                                                   | Accès au site EVL                                                            | 3   |  |  |  |  |
|----------------------------------------------------------------------|------------------------------------------------------------------------------|-----|--|--|--|--|
| 2.1                                                                  | Les partitions                                                               | 3   |  |  |  |  |
|                                                                      | 2.1. Comment accéder à la liste des partitions                               | 3   |  |  |  |  |
| 2.2. Comment accéder aux partitions (réservé aux choristes de l'EVL) |                                                                              |     |  |  |  |  |
| 2.3. Comment sont présentées les partitions ?                        |                                                                              |     |  |  |  |  |
|                                                                      | 2.4 Comment apprendre une partition                                          | 6   |  |  |  |  |
| <u>3.</u>                                                            | Les fichiers audio                                                           | 7   |  |  |  |  |
|                                                                      | 3.1. Comment écouter les fichiers audio depuis le site ?                     | 7   |  |  |  |  |
|                                                                      | 3.2. Comment enregistrer et lire les fichiers audio (MP3) sur l'ordinateur ? | 7   |  |  |  |  |
| <u>4.</u>                                                            | Le Plug-in de Myriad                                                         | 9   |  |  |  |  |
|                                                                      | 4.1. A quoi sert le Plug-in de Myriad ?                                      | 9   |  |  |  |  |
|                                                                      | 4.2. Comment télécharger le fichier Plug-in ?                                | 9   |  |  |  |  |
|                                                                      | 4.3. Comment installer le plug-in ?                                          | .10 |  |  |  |  |
|                                                                      | 4.4. Comment vérifier que le plug-in a bien été installé ?                   | .11 |  |  |  |  |
| <u>5.</u>                                                            | L'exploitation des fichiers Myriad avec le Plug-in                           | .12 |  |  |  |  |
|                                                                      | 5.1. Comment écouter et arrêter la musique ?                                 | .12 |  |  |  |  |
|                                                                      | 5.2. Comment modifier l'écoute pour un apprentissage plus approfondi ?       | .13 |  |  |  |  |
|                                                                      | 5.3. Comment améliorer l'affichage de la partition ?                         | .15 |  |  |  |  |
|                                                                      | 5.4. Comment imprimer la partition ?                                         | .15 |  |  |  |  |
|                                                                      | 5.5. A quoi servent les autres boutons ?                                     | .16 |  |  |  |  |
| 6.                                                                   | L'exploitation des fichiers Myriad avec Melody Player                        | .17 |  |  |  |  |
| 7.                                                                   | Melody Assistant et Harmony Assistant                                        | .18 |  |  |  |  |
|                                                                      |                                                                              |     |  |  |  |  |

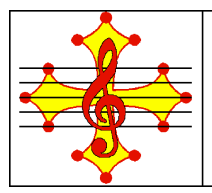

# 1. Accès au site EVL

Pour accéder au site de l'Ensemble Vocal du Lauragais, cliquer sur le lien ci-dessous ou bien lancer un navigateur Internet et taper :

http://www.ensembvocalauragais.fr/

La page d'accueil du site de l'EVL apparaît.

NB : l'icone de la chorale "Retour" situé en haut à gauche de certaines pages permet de revenir sur la page précédente (celle qui a appelé cette page) :

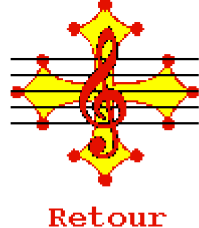

# 2. Les partitions

## 2.1. Comment accéder à la liste des partitions

Dans les thèmes proposés à gauche de la page, cliquer sur "Les partitions" :

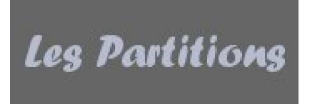

puis cliquer sur l'icone des choristes

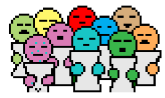

Une page contenant la liste des partitions regroupées par année d'apprentissage apparaît : seuls les titres des partitions sont disponibles.

Les fichiers associés sont réservés aux choristes et, par conséquent, protégés par un mot de passe (Cf. le paragraphe suivant).

# 2.2. Comment accéder aux partitions (réservé aux choristes de l'EVL)

Dans la page listant les partitions, ayant pour titre "LES PARTITIONS", positionner le curseur devant le début de la phrase "Amis choristes ..." (le curseur a la forme d'une flèche) puis tout en restant à la <u>même</u> hauteur que cette phrase, décaler le curseur de la souris vers la gauche jusqu'à ce qu'il prenne la forme d'une main puis cliquer.

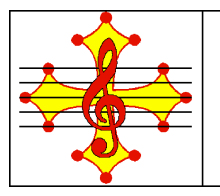

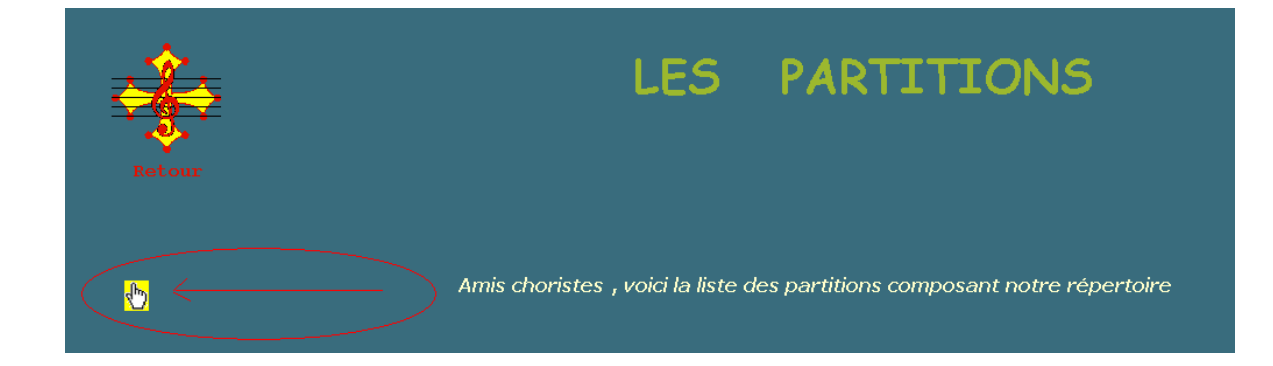

Le clic étant effectué, la page demandant le mot de passe apparaît.

| * | Veuillez entrer le mot de passe :                                               |
|---|---------------------------------------------------------------------------------|
|   | Vous aurez alors accès à une page spécifique du Site de la Chorale<br>Bienvenue |

Entrer le mot de passe magique puis cliquer sur "Valider" ou faire "Entrée"

# 2.3. Comment sont présentées les partitions ?

Une nouvelle page est présentée : une première partie explique le contenu de cette page. Puis vers le bas, apparaît une succession de tableaux, organisés par années. Pour chaque partition, différents types de fichiers sont disponibles :

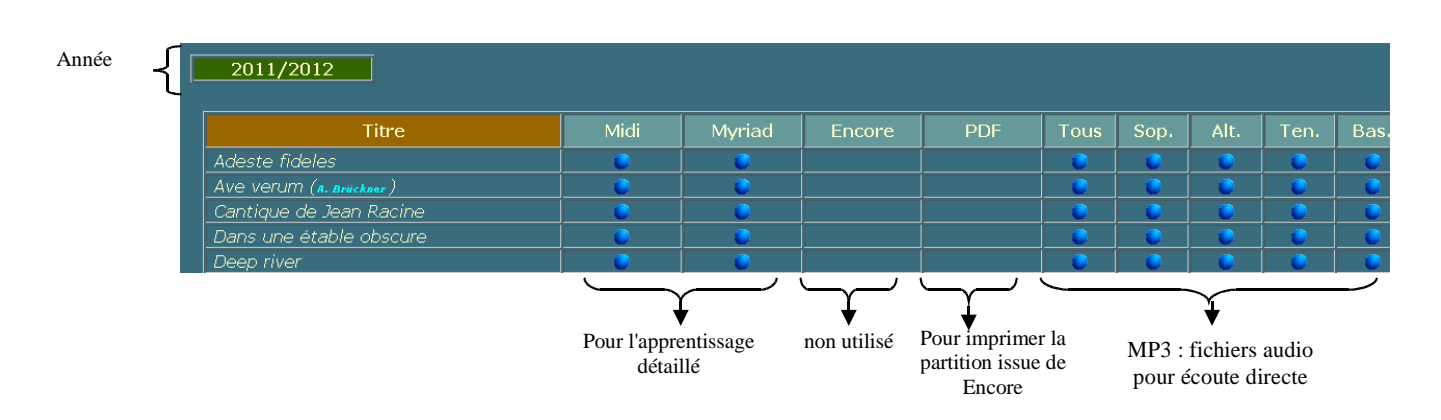

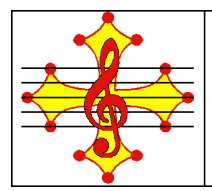

- Les fichiers de type "MIDI" :

Ils peuvent être lus :

==> soit par un logiciel standard installé sur les ordinateurs (Windows Media Player, ou Winamp, ou Real Player, ou ...), sans possibilité -ou si peu ...- d'intervention sur son contenu,

==> soit par un logiciel capable de manipuler les données (Encore, Finale, Harmony Assistant, Melody Assistant, Melody Player, ...).

- Les fichiers de type "MYRIAD" :

Ils sont lus par les logiciels proposés par ce fournisseur (Toulousain!), à savoir Harmony Assistant, Melody Assistant, Myriad Plug-in (gratuit) et Melody Player (gratuit). A plusieurs reprises dans le site, vous avez accès, par des liens, au site de la société MYRIAD.

- Les fichiers de type "ENCORE" :

Ils sont assez peu nombreux. Ils étaient générés par un choriste qui n'est plus à la chorale.

- Les fichiers "PDF" :

Ils vous permettent d'imprimer la partition.

Nous ne proposons plus de fichiers PDF, car l'utilisation du MYRIAD PLUG-IN vous permet d'imprimer la partition, lorsque cela est permis (droits de copie et/ou de reproduction pour certaines partitions).

- Les fichiers "TOUS" :

Ce sont des fichiers audio MP3 dont tous les pupitres ont la même puissance vocale.

- Les fichiers "Sop." :

Ce sont des fichiers audio MP3 dont le pupitre dominant est "Soprane".

- Les fichiers "Alt." :

Ce sont des fichiers audio MP3 dont le pupitre dominant est "Alto".

- Les fichiers "Ten." :

Ce sont des fichiers audio MP3 dont le pupitre dominant est "Ténor".

- Les fichiers "Bas." :

Ce sont des fichiers audio MP3 dont le pupitre dominant est "Basse".

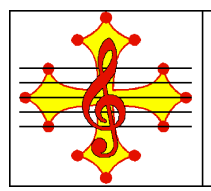

## 2.4 Comment apprendre une partition

De précieux conseils sont donnés dans 2 documents :

- "Le solfège" : un document relatif au solfège qui décrit les principales conventions d'écriture

- "Comment apprivoiser une partition" : un document qui donne une méthode d'apprentissage des partitions

Pour accéder à ces documents, à partir de la page d'accueil :

1) Dans les thèmes proposés à gauche de la page, cliquer sur "Les partitions" :

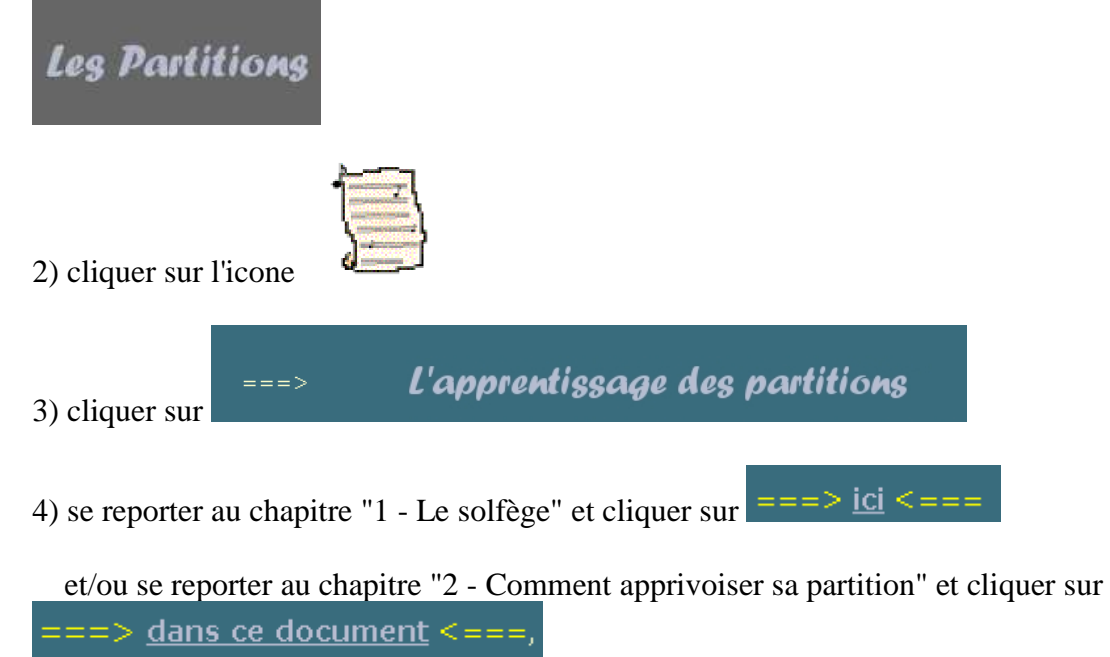

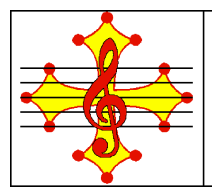

# 3. Les fichiers audio

## 3.1. Comment écouter les fichiers audio depuis le site ?

| <br>Titre                | Midi | Myriad | Encore | PDF   | Tous | Son             | Δlt.    | Ten                | Bas |
|--------------------------|------|--------|--------|-------|------|-----------------|---------|--------------------|-----|
| Adeste fideles           |      |        |        |       |      |                 |         |                    |     |
| Ave verum (4. Brijckner) |      |        | /<br>  | )<br> |      |                 |         |                    |     |
| Cantique de Jean Racine  |      |        |        | ,     |      |                 |         |                    |     |
| Dans une étable obscure  |      |        | ,      | <br>  |      |                 |         |                    |     |
| Deep river               | •    |        |        |       |      |                 |         |                    |     |
| -                        |      |        |        |       |      | MP3 :<br>pour é | fichier | s audio<br>directe |     |

Pour **écouter directement une partition**, choisir dans la ligne de la partition, la colonne souhaitée (tous pupitres ('Tous') ou un seul pupitre ('Sop.', 'Alt'...)), puis faire :

#### - clic gauche sur un des points bleus.

Petite astuce : à la fin, utiliser l'icône en haut à gauche ("reculer d'une page") car la fermeture de la fenêtre fait perdre la page du site

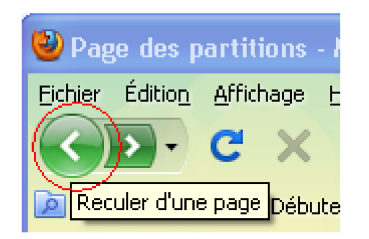

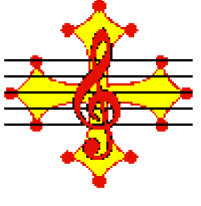

Retour

ou utiliser l'icone de Retour

ou

ou

- clic droit sur un des points bleus + "ouvrir le lien dans une nouvelle fenêtre"

- clic droit sur un des points bleus + "ouvrir le lien dans un nouvel onglet"

# 3.2. Comment enregistrer et lire les fichiers audio (MP3) sur l'ordinateur ?

L'avantage d'enregistrer les fichiers audio sur son ordinateur, c'est qu'il n'est pas nécessaire de se connecter sur le site internet de l'EVL pour écouter les partitions !

Il faut au préalable, préparer un espace de stockage des fichiers MP3 sur votre ordinateur : par exemple, créer un répertoire spécifique pour la chorale avec un sous répertoire par année.

Sur le site EVL, pour la partition et le pupitre souhaité, faire :

- Clic droit sur un des points bleus
- "enregistrer la cible du lien sous"
- choisir le répertoire créé précédemment

Pour écouter les fichiers MP3 sur l(ordinateur avec Lecteur Windows Media par exemple :

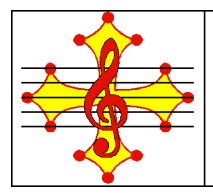

- se positionner dans le répertoire créé précédemment
- sélectionner le ou les fichiers à écouter
- clic droit : choisir Lecture

| Adresse 🛅 D:\ANNE\CHORALE\EVL_2012_2013\MP3 |          |                          |               |                     | *                    | 🔁 ок |
|---------------------------------------------|----------|--------------------------|---------------|---------------------|----------------------|------|
| Dossiers                                    | ×        | Nom 🔺                    | Taille        | Туре                | Date de modification |      |
| 🖃 🚞 EVL_2012_2013                           | <u> </u> | 🛃 Ederlin_missa_gloria-S | 3 537 Ko 🛛 Fi | Fichier audio MP3 ( | 02/12/2012 18:53     |      |
| 🗉 🚞 Missa_solemnis                          |          | lecture                  |               | audio MP3 (         | 14/11/2012 15:31     |      |
| MP3                                         |          | Mise en attente          |               |                     |                      |      |

Une autre possibilité :

Pour tous ces fichiers audio, il se peut que vous désiriez :

- modifier le tempo sans altérer la hauteur des sons
- modifier la hauteur des sons sans altérer le tempo
- boucler sur une portion précise de l'enregistrement

Cela est possible à l'aide de logiciels.

Certains sont payants. D'autres sont gratuits, comme ceux proposés sur le Site de Audacity et sur le Site de BestPractice.

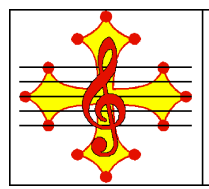

# 4. Le Plug-in de Myriad

Voici un résumé sur le Plug-in de Myriad : se reporter aux informations et aux liens sur le site EVL et Myriad pour plus d'informations.

# 4.1. A quoi sert le Plug-in de Myriad ?

Le plug-in de Myriad est indispensable lorsque l'on est sur le site de l'EVL, pour :

- visualiser la partition,
- sauvegarder la partition sur son ordinateur
- faire jouer une partition en entier,
- faire jouer quelques mesures de la partition en boucle,
- faire jouer la partition au ralenti ou en accéléré,

- faire jouer la partition en ajustant la puissance des différentes portées : par exemple, mettre la voix des alti plus forte que les autres voix,

ou faire un mixage de toutes ces possibilités.

# 4.2. Comment télécharger le fichier Plug-in ?

Accéder au site de Myriad en tapant dans l'explorateur internet : http://www.myriad-online.com/fr/products/mmplugin.htm

La fenêtre suivante s'affiche :

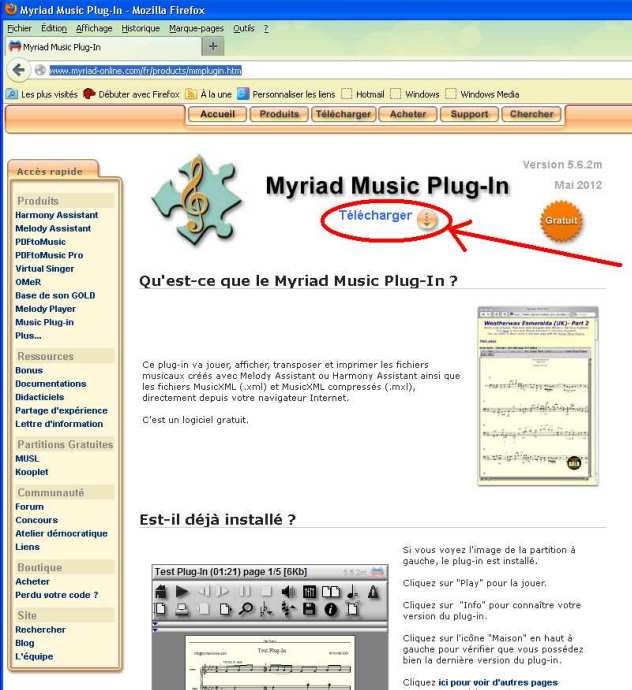

Cliquer sur "Télécharger" : la fenêtre suivante propose un téléchargement en fonction du système d'exploitation de votre ordinateur, les plus courants étant Windows XP ou Windows 95, 98 ...

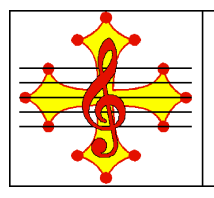

# Ensemble Vocal du Lauragais

| 🛿 Téléchargement - Mozi       | illa Firefox                            |                                          |                               |  |  |  |
|-------------------------------|-----------------------------------------|------------------------------------------|-------------------------------|--|--|--|
| chier Édition Affichage Hi    | storique Marque-pages Qutils 2          |                                          |                               |  |  |  |
| 👼 Téléchargement              | +                                       |                                          |                               |  |  |  |
| 🗲 🕘 www.myriad-online.c       | om/cgi-bin/download.pl?lang=FR∏=M       | IM                                       |                               |  |  |  |
| l i se she conte 🌨 Dikasa     | n n da 🗇 da en 🗐 berrer                 | in the first of the second of the second | The sector sector             |  |  |  |
| Les plus visites 🌪 Debuter    | avec hirerox 🔊 A la une 🛃 Personna      | iliseries lens (notmail (windows         | windows media                 |  |  |  |
|                               | Accue                                   | Il Produits Télécharger                  | Acheter Support Cherch        |  |  |  |
|                               |                                         |                                          |                               |  |  |  |
|                               |                                         |                                          |                               |  |  |  |
| Accès rapide                  | -                                       | á lá a ha ra a ma                        | <b>**</b>                     |  |  |  |
| Decide the                    | ( 2 )                                   | elechargeme                              | nt                            |  |  |  |
| Produits<br>Harmony Accietant |                                         |                                          |                               |  |  |  |
| Melody Assistant              |                                         |                                          |                               |  |  |  |
| PDFtoMusic                    |                                         |                                          |                               |  |  |  |
| PDFtoMusic Pro                | ~~~~~~~~~~~~~~~~~~~~~~~~~~~~~~~~~~~~~~~ | Vous allez télécharger :                 |                               |  |  |  |
| Virtual Singer                | Cin a                                   | Myriad Music Plug-in v5                  | .6.2m                         |  |  |  |
| Base de son GOLD              |                                         | Une fois le téléchargement term          | inė,                          |  |  |  |
| Melody Player                 | 200                                     | exécutez le fichier pour installer       | l'application.                |  |  |  |
| Music Plug-in                 | $\sim$ $\sim$                           |                                          |                               |  |  |  |
| Plus                          |                                         |                                          |                               |  |  |  |
| Ressources                    | Choisissez le système d'exploitat       | ion que vous possedez :                  |                               |  |  |  |
| Bonus                         | Windows                                 |                                          |                               |  |  |  |
| Documentations                | Windows                                 |                                          |                               |  |  |  |
| Partage d'expérience          |                                         | H                                        |                               |  |  |  |
| Lettre d'information          | Mindows YD Mista ou 7                   | Windows 95, 98, ME ou 2000               |                               |  |  |  |
| Partitions Gratuites          | Windows Ar, viske de l                  |                                          |                               |  |  |  |
| MUSL                          | Mac OS                                  |                                          |                               |  |  |  |
| Kooplet                       |                                         |                                          |                               |  |  |  |
| Communauté                    | Universal                               |                                          |                               |  |  |  |
| Forum                         | Mac OS X Universal Binary               |                                          |                               |  |  |  |
| Concours                      | Linux                                   |                                          |                               |  |  |  |
| Atelier démocratique          | 32 🔜                                    | 64                                       | -                             |  |  |  |
| Liens                         | -0                                      | -                                        | <b>1</b>                      |  |  |  |
| Boutique                      | Linux 32 bits .deb (Ubuntu 10 à         | Linux 64 bits .deb (Ubuntu 10 à          | Linux .rpm (Fedora, Mandriva, |  |  |  |
| Acheter                       | 12, Debian, Mint)                       | 12, Uebian, Mint)                        | OpenSuse)                     |  |  |  |
| Perau votre code ?            |                                         |                                          |                               |  |  |  |
| Site                          |                                         |                                          |                               |  |  |  |
| Rechercher                    |                                         | Accueil > Téléchargement                 |                               |  |  |  |
| biug<br>L'équipe              |                                         |                                          |                               |  |  |  |
| a organito                    |                                         |                                          |                               |  |  |  |

Pour connaître son système d'exploitation, ouvrir un explorateur et dans le menu Aide (?), choisir "A propos de ..."

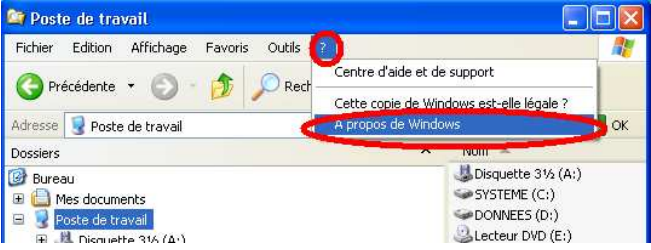

Voici le résultat pour un ordinateur avec Windows XP:

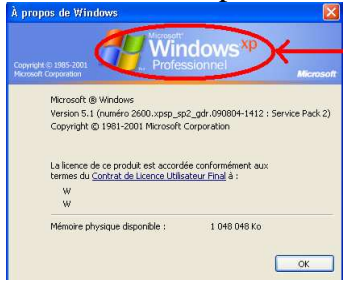

Dans la fenêtre de téléchargement de Myriad, cliquer sur l'option correspondant à votre système d'exploitation pour enregistrer le fichier sur votre ordinateur soit dans un répertoire dédié aux téléchargements soit dans un emplacement que vous préciserez (n'oubliez pas de noter le répertoire)

# 4.3. Comment installer le plug-in ?

Ouvrir l'explorateur et se positionner dans le répertoire où le fichier de plug-in a été enregistré (Cf. paragraphe précédent), puis "double-cliquer" sur le fichier exécutable. Répondre affirmativement aux questions. Le système prévient quand tout est terminé.

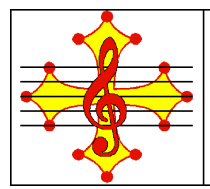

## 4.4. Comment vérifier que le plug-in a bien été installé ?

- 1. Tout d'abord, il est impératif de fermer le navigateur qui accédait au site de la chorale puis de le réouvrir pour que l'installation du plug-in soit prise en compte. Re-ouvrir une nouvelle session du navigateur et accéder aux partitions de la chorale (cf. chapitre 1 et 2)
- 2. Dans un des tableaux des partitions, choisir une partition et cliquer (clic gauche) sur la boule bleue dans la colonne Myriad.
- 3. S'assurer qu'une page avec fond vert, et dont le titre est "Votre partition" s'affiche
- 4. <u>Si le plug-in est bien installé</u>, la partition doit apparaître immédiatement ou au bout de quelques secondes si la partition est importante.

<u>Si la partition n'apparaît pas sur cette page à fond vert</u>, il est indiqué, dans un rectangle de cette page :

Si aucune partition n'est visible ci-dessous, cela signifie que le Plugin n'est pas installé sur votre ordinateur.

Voir les instructions fournies dans la page précédente, au paragraphe " Structure de la liste "

Pour tester si le plug-in est bien installé, cliquer sur le lien suivant :

http://www.myriad-online.com/fr/products/mmplugin.htm

C'est, sur le site de chez Myriad, la page concernant le Plug-in. Sur cette page, sous la phrase "**Est-il déjà installé ?**", l'image ci-dessous doit apparaître :

### Est-il déjà installé ?

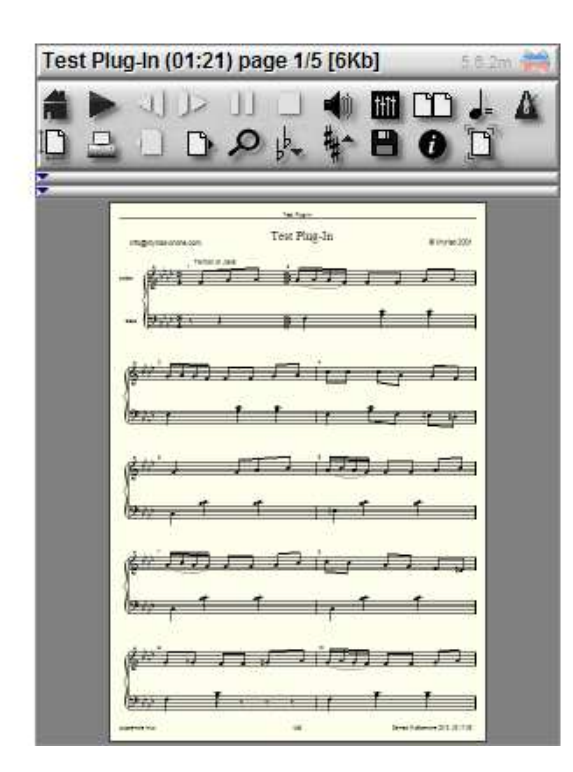

Si vous voyez l'image de la partition à gauche, le plug-in est installé.

Cliquez sur "Play" pour la jouer.

Cliquez sur "Info" pour connaître votre version du plug-in.

Cliquez sur l'icône "Maison" en haut à gauche pour vérifier que vous possédez bien la dernière version du plug-in.

Cliquez ici pour voir d'autres pages d'exemple, ou ici pour visualiser les musiques en concours.

Ce plug-in vous permet de visualiser les didacticiels disponibles sur la page des **Didacticiels Myriad**. Si vous voulez apprendre comment utiliser le Myriad Music Plug-In dans vos pages web, **cliquez ici.** 

Si le plug-in n'est pas installé, recommencer les étapes décrites au début de ce paragraphe .

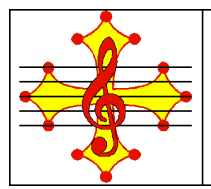

# 5. L'exploitation des fichiers Myriad avec le Plug-in

Lorsque le Plug-in de Myriad est installé sur votre ordinateur, un clic sur la boule bleue de la colonne "Myriad" (sur la page du site EVL) vous permettra de visualiser, d'écouter et de télécharger la partition.

Voici, par exemple, comment va apparaître la partition du Kyrie extrait de Missa solemnis :

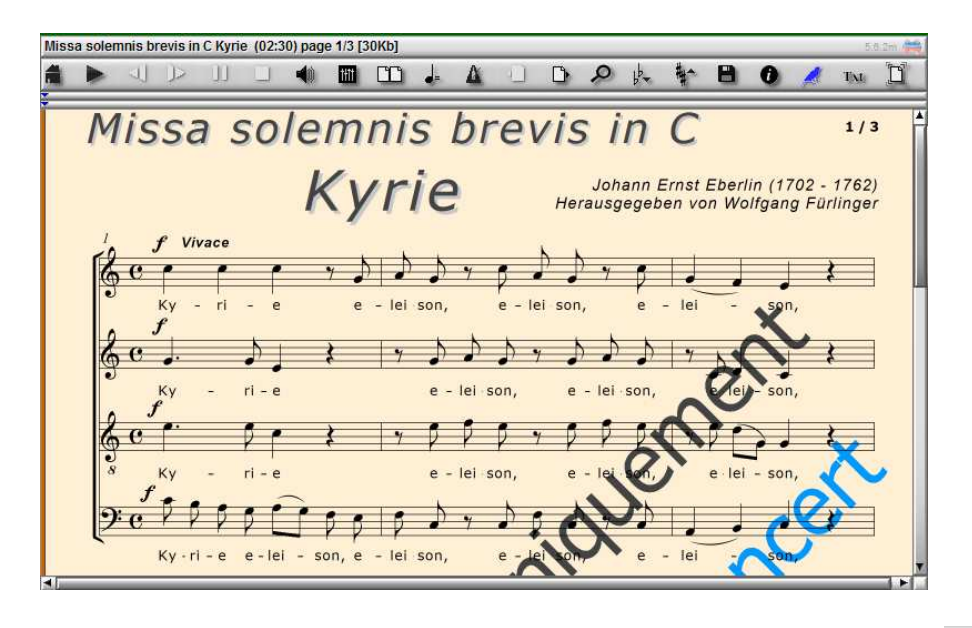

Pour sauver le fichier Myriad sur son ordinateur, cliquer sur le bouton

## 5.1. Comment écouter et arrêter la musique ?

- Pour écouter la partition : cliquer sur le bouton et attendre la fin de la génération des paroles chantées.
- Pour faire une **pause** : cliquer sur le bouton
- Pour **arrêter** la musique : cliquer sur le bouton
- Pour aller rapidement plus en avant ou plus en arrière : cliquer sur les boutons 💶 et 🕨

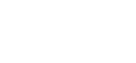

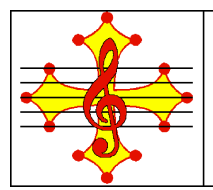

## 5.2. Comment modifier l'écoute pour un apprentissage plus approfondi ?

- Pour régler le **volume** général : cliquer sur le bouton , puis déplacer le petit carré dans le rectangle qui s'affiche vers la droite pour augmenter le volume ou vers la gauche pour baisser le volume.
- Pour changer la vitesse de jeu : cliquer sur le bouton puis déplacer le petit carré dans le rectangle qui s'affiche vers la droite pour accélérer la musique ou vers la gauche pour ralentir la musique : le tempo s'affiche au dessous (120 dans l'exemple ci-dessous)

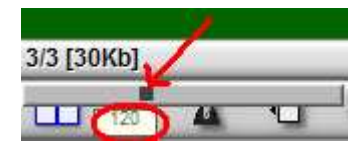

- Pour **entendre une voix plus forte** que les autres : cliquer sur le bouton puis modifier le volume pour chaque voix : dans l'exemple ci-dessous, la voix Soprano a été baissée ainsi que la voix Ténor alors que la voix d'alto est au maximum. Le "canto" a été coupé.

|                 | Mixer |            |                                                                    |   |
|-----------------|-------|------------|--------------------------------------------------------------------|---|
| Canto           | (     |            | Couper le son : cliquer sur le haut parleur                        | 4 |
| Soprano<br>Alto |       | <b>4</b> 6 | Baisser le son : utiliser la souris et décaler<br>vers la gauche   |   |
| Ténor           | •     | 4          | Augmenter le son : utiliser la souris et<br>décaler vers la droite |   |
| Violon          | •     | •          |                                                                    |   |
|                 | ок    |            |                                                                    |   |

- Pour écouter la partition avec le **métronome** : cliquer sur le bouton . Ceci est utile lorsque le rythme est complexe

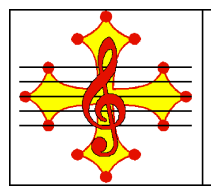

#### - Pour écouter en boucle quelques mesures :

- Déplacer le curseur de la souris sur la ligne horizontale (point 1) : le numéro de mesure s'affiche (ex: 3/40 signifie que l'on est sur la 3 ième mesure (40 au total dans cette partition). Pour information, dans le cas d'une partition sans reprise, il y a une seule ligne horizontale mais dans le cas ou il y a des reprises dans la partition, comme dans l'exemple donné, il y a 2 lignes horizontales : déplacer le curseur sur la première ligne qui donne la position dans le fichier ( la deuxième ligne donnant la position lors de l'exécution).
- Lorsque la mesure de début souhaitée s'affiche (point 2), maintenir le clic gauche et décaler le curseur de la souris vers la droite en restant sur la même ligne jusqu'à ce que la mesure de fin souhaitée s'affiche (point 3). Lâcher alors le clic gauche : les mesures sélectionnées s'affichent en jaune.
- o Pour écouter les mesures sélectionnées en jaune, cliquer sur le bouton

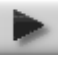

o Pour dé-sélectionner les mesures, recliquer sur la ligne horizontale (point1)

|   | 2 3                        |                                                                                                    |                                                                                                    |                                                                                                    |
|---|----------------------------|----------------------------------------------------------------------------------------------------|----------------------------------------------------------------------------------------------------|----------------------------------------------------------------------------------------------------|
| _ | Misse solemnis brevis ir C | Kyrie 00:00 (02:05) page 1/3 [30Kb]                                                                                  |                                                                                                    | 56.2m 👹                                                                                                    |
|   |                            | Missa solemnis brevi<br>Kyrie                                                                                        | 5 ÎN C 1/3<br>JOARD EIOST EBERTIU (1702 - 1762)<br>1-44 - 871,<br>1-44 - 871,<br>1-44 - 87 | $\begin{array}{c} \left(\begin{array}{c} \begin{array}{c} \begin{array}{c} \end{array}{} \end{array}\right) \left(\begin{array}{c} \end{array}\right) \left(\begin{array}{c} \end{array}) \left(\begin{array}{c} \end{array}) \left(\begin{array}{c} \end{array}) \left(\begin{array}{c} \end{array}) \left(\end{array}{\left) \left(\end{array}{\left)} \left(\end{array}{\left)} \left(\end{array} \right) \left(\end{array}{\left) \left(\end{array}{\left)} \left(\end{array}{\left)} \left(\end{array}{\left)$ |
|   |                            | $\begin{array}{c} \hline \\ \hline \\ \hline \\ \hline \\ \hline \\ \hline \\ \hline \\ \hline \\ \hline \\ \hline $ |                                                                                                    | $\begin{array}{c c} \begin{array}{c} \begin{array}{c} \begin{array}{c} \begin{array}{c} \begin{array}{c} \end{array} \end{array} \end{array} \\ \begin{array}{c} \begin{array}{c} \end{array} \end{array} \\ \begin{array}{c} \end{array} \end{array} \\ \begin{array}{c} \begin{array}{c} \end{array} \end{array} \\ \begin{array}{c} \end{array} \end{array} \\ \end{array} \\ \begin{array}{c} \end{array} \end{array} \\ \end{array} \\ \begin{array}{c} \end{array} \end{array} \\ \end{array} \\ \begin{array}{c} \end{array} \end{array} \\ \end{array} \\ \begin{array}{c} \end{array} \end{array} \\ \end{array} \\ \begin{array}{c} \end{array} \end{array} \\ \end{array} \\ \end{array} \\ \end{array} \end{array} \\ \begin{array}{c} \end{array} \end{array} \\ \end{array} \\ \end{array} \end{array} \\ \end{array} \\ \end{array} \end{array} \\ \end{array} \\ \end{array} \end{array} \\ \end{array} \\ \end{array} \end{array} \\ \end{array} \\ \end{array} \end{array} \\ \end{array} \end{array} \\ \end{array} \\ \end{array} \end{array} \\ \end{array} \end{array} \\ \end{array} \\ \end{array} \end{array} \\ \end{array} \\ \end{array} \end{array} \\ \end{array} \\ \\ \end{array} \\ \end{array} \\ \\ \end{array} \\ \end{array} \\ \\ \end{array} \\ \\ \end{array} \\ \\ \end{array} \\ \end{array} \\ \\ \end{array} \\ \\ \end{array} \\ \\ \end{array} \\ \\ \end{array} \\ \\ \end{array} \\ \\ \end{array} \\ \\ \end{array} \\ \\ \\ \end{array} \\ \\ \end{array} \\ \\ \end{array} \\ \\ \\ \end{array} \\ \\ \end{array} \\ \\ \end{array} \\ \\ \end{array} \\ \\ \\ \end{array} \\ \\ \\ \\ \\ \\ \end{array} \\ \\ \\ \\ \end{array} \\ \\ \\ \\ \end{array} \\ \\ \\ \\ \end{array} \\ \\ \\ \\ \\ \end{array} \\ \\ \\ \\ \\ \\ \\ \\ \\ \end{array} \\ \\ \\ \\ \\ \end{array} \\ \\ \\ \\ \\ \\ \end{array} \\ \\ \\ \\ \\ \\ \\ \\ \\ \\ \end{array} \\ \\ \\ \\ \\ \\ \\ \\ \\ \\ \\ \\ \\ \\ \\ \\ \\ \\ \\ \\$                                                                                                    |

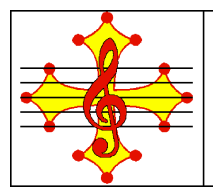

# Pour mettre le document en plein écran : cliquer sur le bouton . Un nouvel onglet apparaît après quelques secondes. Pour afficher 2 pages en même temps : cliquer sur le bouton . Pour tourner les pages de la partition : cliquer sur les boutons . Pour changer l'échelle de visualisation : cliquer sur le bouton . 5.4. Comment imprimer la partition ? Pour imprimer, cliquer sur le bouton . Pour paramétrer l'imprimante, cliquer sur le bouton .

| Configuration de l'impression 🛛 ? 🔀 |               |                           |            |                              |  |  |  |
|-------------------------------------|---------------|---------------------------|------------|------------------------------|--|--|--|
| _ Impri                             | mante         |                           |            |                              |  |  |  |
| Nom                                 | :             | HP3200 Propriétés         |            |                              |  |  |  |
| État                                | :             | Prêt                      |            |                              |  |  |  |
| Туре                                | e:            | HP Photosmart 3200 series |            |                              |  |  |  |
| Emp                                 | laceme        | nt: USB001                |            |                              |  |  |  |
| Com                                 | Commentaire : |                           |            |                              |  |  |  |
| Papi                                | er            |                           | Orientatio | n                            |  |  |  |
| Taille                              | е:            | Α4                        |            | <ul> <li>Portrait</li> </ul> |  |  |  |
| Sour                                | ce :          | Sélection automatique     | Α          |                              |  |  |  |
|                                     |               |                           |            | <b>U</b> , - 390             |  |  |  |
|                                     |               | _                         |            |                              |  |  |  |
| Ré                                  | seau          |                           | OK         | Annuler                      |  |  |  |

5.3. Comment améliorer l'affichage de la partition ?

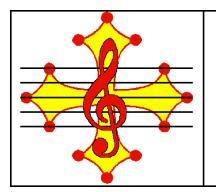

## 5.5. A quoi servent les autres boutons ?

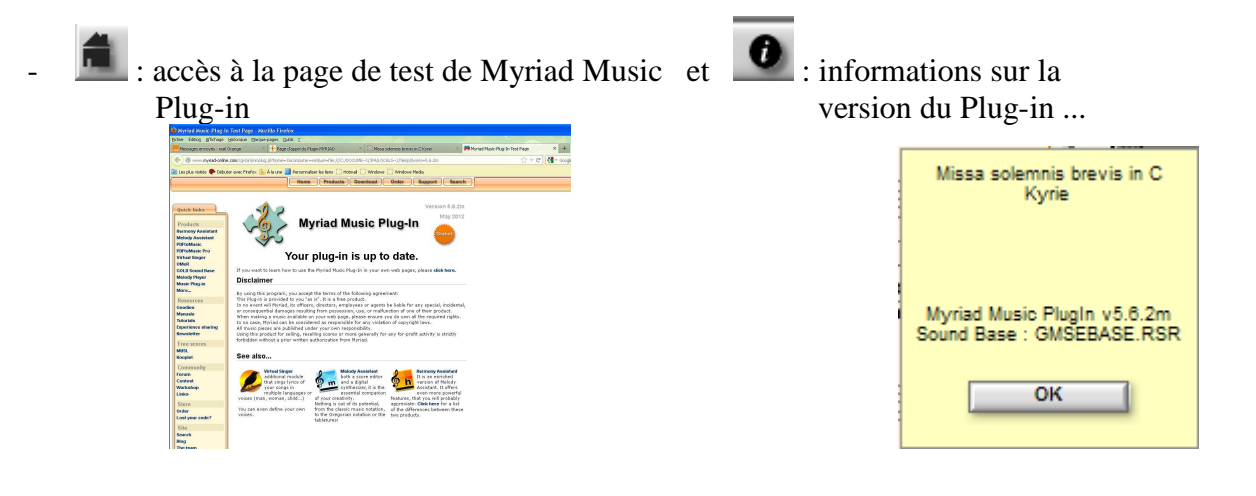

- : Transpose vers le bas et : Transpose vers le haut
- *exactive* : active/désactive le chanteur virtuel. La partition sera alors interprétée avec les instruments affectés aux portées.
- Txt : montre les paroles

Les icones suivants ne seront accessibles que si la partition contient des vues :

- surligne la partition et les paroles du pupitre précédent
- joue la vue ou bien tout le document
- Exercise surligne la partition et les paroles du pupitre suivant

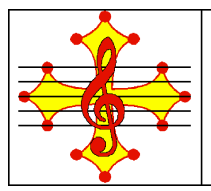

# 6. L'exploitation des fichiers Myriad avec Melody Player

Melody Player est une application gratuite permettant de jouer les fichiers musicaux créés par <u>Harmony</u> ou <u>Melody</u> Assistant (en autres Myr) ainsi que les fichiers MID, ABC, MOD, S3M, XML, MXL. L'avantage de télécharger ce logiciel sur votre ordinateur est que vous n'aurez pas besoin d'être connecté à Internet pour écouter les partitions.

Pour télécharger Melody Player, se connecter sur le site de Myriad sur la page concernant l'outil Melody Player : <u>http://www.myriad-online.com/fr/products/melodyplayer.htm</u>

Vous trouverez sur le site suivant une vidéo contenant les explications pour télécharger, installer et utiliser Melody Player : http://www.festivocal.org/2009/05/lire-un-fichier-midi/

Pour accéder au manuel d'utilisation : cliquer sur point d'interrogation "?" en haut à gauche. Les boutons permettant l'écoute des partitions sont pratiquement identiques à ceux utilisés avec le plug-in. Pour fermer Melody Player, cliquer sur le petit carré blanc.

| ? | Melody Player 6.3.2n<br>≯ O+ O+ → OTO |            | Cantate BWV 34 - Mouvement 1 00:00 page 1/10 🕺 🚳 👬    |
|---|---------------------------------------|------------|-------------------------------------------------------|
| Y | BWV-34-1-avec_vues.myr                | 9:11       | ▶ ◁ ▷ 비 □ ● ■ □ ▲ Δ □ 욕 □ ▷ ዾ ፟ ፟ ► ● ● ▲ ∧ ≪ = > < ■ |
| 2 | Monteverdi_Orfeo_Vieni_Im             | 0:57       |                                                       |
|   |                                       |            |                                                       |
|   |                                       |            | Cantate BWV 34 - Mouvement 1                          |
|   |                                       |            | Cantate Diri Si - Mavement I                          |
|   |                                       |            |                                                       |
|   |                                       |            | 20 13                                                 |
|   |                                       |            |                                                       |
|   |                                       |            | 0 e - wi - ges                                        |
|   |                                       |            | <u>╔┇╶╶╢┉┯┯╼╷┊╶╞╶╱┙┙╲╱</u> ┝╎ <del>┍╹┲┓┇</del> ┚┨┛    |
|   |                                       |            | 0 e - wi - ges Feu                                    |
|   |                                       |            |                                                       |
|   |                                       |            |                                                       |
|   |                                       |            |                                                       |
|   |                                       |            | 0 e                                                   |
|   |                                       |            |                                                       |
|   |                                       |            |                                                       |
|   |                                       |            | Fau er,                                               |
|   |                                       |            |                                                       |
|   |                                       |            | er.                                                   |
|   |                                       |            |                                                       |
|   |                                       |            | De - wil-ges Feu er,                                  |
|   |                                       |            |                                                       |
|   |                                       |            | wi-ges Feu - er,                                      |
|   |                                       |            | 34                                                    |
|   |                                       |            |                                                       |
|   |                                       |            | 0 e wi - ges                                          |
|   |                                       |            |                                                       |
|   |                                       |            | 0 e - wi - ges Feu                                    |
|   |                                       |            | La - 1, 2 + J + P + + + + + + + + + + + + + + + +     |
|   |                                       |            |                                                       |
|   |                                       |            |                                                       |
|   |                                       |            |                                                       |
| Ľ | ⊕ □ ⊕ □ = ≡ → 2 fichiers, du          | rée 00:10: |                                                       |

Comme l'explique la vidéo, les icones en bas à gauche permettent de rajouter ou supprimer des fichiers dans la liste des fichiers à écouter.

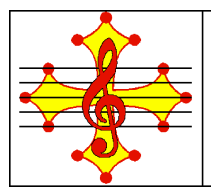

# 7. Melody Assistant et Harmony Assistant

**Melody Assistant** est un logiciel dédié à l'écriture, l'impression et la restitution de musique. Melody Assistant est le « petit frère » de Harmony Assistant. Certaines fonctions n'y sont pas disponibles (cf. le site de Myriad cité ci-dessous).

**Harmony Assistant** est aussi un logiciel dédié à l'écriture et la composition musicale assistée par ordinateur avec en plus un mode d'édition pleine page et un mode gravure qui facilitent l'édition et la mise en page des musiques.

Ces 2 logiciels sont payants mais il est possible d'accéder à une version de démonstration et de visualiser des didactitiels en se référant au site Myriad : http://www.myriad-online.com/fr/products/